療養証明書交付後のダウンロードのやり方

※ 療養証明書申請後に、本市において内容の審査を行います。

審査を終えた後、交付準備が整い次第、電子申請に登録しているメールアドレス宛にダウンロード期間を記載したメール(メールの件名:【横浜市電子申請】【電子交付用】新型コロナウイルス感染症 自宅療養証明書 発行申請の交付準備が完了しました)が送信されます。

以下手順は、上記メール受信後、ダウンロード期間内に行ってください。

- ① 「横浜市電子申請・届出システム(新)」ページ右上の □グイン をクリック
   手続き一覧(個人向け) 手続き一覧(事業者向け) ヘルプ □ ょくあるご質問 □ <sup>10/12</sup> <sup>新規登録</sup>
- ② 利用者 ID (登録したメールアドレス) とパスワードを入力のうえログイン。
   最初のページに戻ります

| 利用者ID(メー<br>yokohamat<br>パスワード<br>●●●●● | -ルアドレス) <u>必須</u><br>:aro@XXXXXXX.ne.jp<br>須<br>●●●●●<br>ログイン |                   | ログインできると<br>ページ右上に<br>名前が表示されます<br>安全太郎 さん | ילע<br>בעזיסר       |
|-----------------------------------------|---------------------------------------------------------------|-------------------|--------------------------------------------|---------------------|
| ) ログイン後、「申請<br>、<br>、                   | 影状況のお知らせ」をク <sup>レ</sup>                                      | リック<br>−覧 (事業者向け) | ヘルプ 🗅 よくあるご質問 🖸                            | 🏠 安全太郎 さん ログアウト     |
| お知らせ                                    |                                                               |                   | 前回のログイン                                    | ノ:2022年8月13日 15時52分 |
| 9 重要なお知らせ                               |                                                               |                   |                                            | >                   |
| 🖹 あなたへのお知らせ                             | <u>±</u>                                                      |                   |                                            | >                   |
| ▶ 申請状況のお知ら1                             | ŧ                                                             |                   |                                            | >                   |

| <b>()</b><br>ホーム    | 手続き一覧(個人向け)                                                                                                    | 手続き一覧(事業者向け)                         | ヘルプ 🖸     | よくあるご質問 🛛                  | 🏠 安全太郎 さん ログアウト ^                                 |  |  |  |
|---------------------|----------------------------------------------------------------------------------------------------|--------------------------------------|-----------|----------------------------|---------------------------------------------------|--|--|--|
|                     | ♠ お知らせ一覧                                                                                                    |                                      |           |                            |                                                   |  |  |  |
|                     | 申請状況のお知らせ<br>【電子交付用】新型コロナウイルス感染症 自宅療養証明書                                                                                                    | 発行申請                                 |           |                            |                                                   |  |  |  |
|                     | 申込番号:     ××××××××××××××××××××××××××××××××××××                                                                                                 |                                      |           | <b>ゆ</b> チャッ               | トでのお問い合わせ                                         |  |  |  |
|                     |                                                                                                    |                                      |           | 横浜市電子申請・帰                  | <b>出システム</b> チャットサポート                             |  |  |  |
| -                   | -                                                                                                    |                                      |           | 電話等でのお問い合わせはト              | ップページ下部に記載の宛先へお願いします。                             |  |  |  |
| (5)<br>(m)<br>(*-4) | 申請内容の詳細画面へ進む」 をクリ<br>**                                                                                                    | ック きー覧 (個人向け) 手続き一覧                  | き (事業者向け) | ヘルプ 🛛 よくあるご質               | 間 2 安全太郎 さん ロクアウト ^                               |  |  |  |
|                     | 基本情報                                                                                                    |                                      |           |                            |                                                   |  |  |  |
|                     | <b>申込番号</b><br>××××××××                                                                                                    |                                      |           |                            |                                                   |  |  |  |
|                     | 手続き名<br>【電子交付用】新型コロナウイルス感染症 自宅療養証明書発行申請                                                                                                    |                                      |           |                            |                                                   |  |  |  |
|                     | この手続きの申請状況履歴                                                                                                    |                                      |           |                            |                                                   |  |  |  |
|                     | O年OFO日         手続きが完了しました         Φ チャットでのお問い合わせ           0年0F0日         申請中認を確認中です         ●                                                 |                                      |           |                            | チャットでのお問い合わせ                                      |  |  |  |
|                     | OFFOROH         中間内谷を確認中で9         構筑市電子申請・届出システム         チャットサポート           OFFOROH         申請を送信しました         総領市電子申請・協出システム         チャットサポート |                                      |           |                            | 子中語・ 庙田システム チャットサホート  い合わせはトップページ下部に記載の宛先へお願いします。 |  |  |  |
|                     |                                                                                                    | 申請内容の詳細画面へ進む                         | ,         |                            | ~                                                 |  |  |  |
| 6<br>т-4            | PDFをクリックすると療養証明書カ                                                                                                    | 「表示されます。<br><sub>手続き一覧 (事業者向け)</sub> | ヘルプ 🗅     | よくあるご質問 🗅                  | 貸 安全太郎 さん 🛛 🛛 🗯                                   |  |  |  |
| 5                   | ) 申請内容照会                                                                                                    |                                      |           |                            |                                                   |  |  |  |
|                     | 申請状況                                                                                                    |                                      |           |                            |                                                   |  |  |  |
|                     | 手続きが完了しました                                                                                                    |                                      |           |                            |                                                   |  |  |  |
|                     | 交付物一覧                                                                                                    |                                      |           |                            |                                                   |  |  |  |
|                     | 0年0月0日までダウンロード可能です。                                                                                                    |                                      |           | 横浜市電子申請・加<br>電話等でのお問い合わせはト | 再出シ人テム チャットサポート<br>ップページ下部に記載の宛先へお聴いします。          |  |  |  |
|                     | - <u>日石派食証明育(</u> 卫祖4年0月29日以降)( 週)                                                                                                    | LIVINE INU. SKBL                     |           |                            |                                                   |  |  |  |